## **Wireshark Developer and User Conference**

# **BI-8 Wireshark Software Case Studies**

4:45p – 6:00p Mon June 25 2012

# Megumi Takeshita

Founder | ikeriri network service co., ltd.

**SHARKFEST '12** UC Berkeley June 24-27, 2012

# About Megumi Takeshita 竹下恵

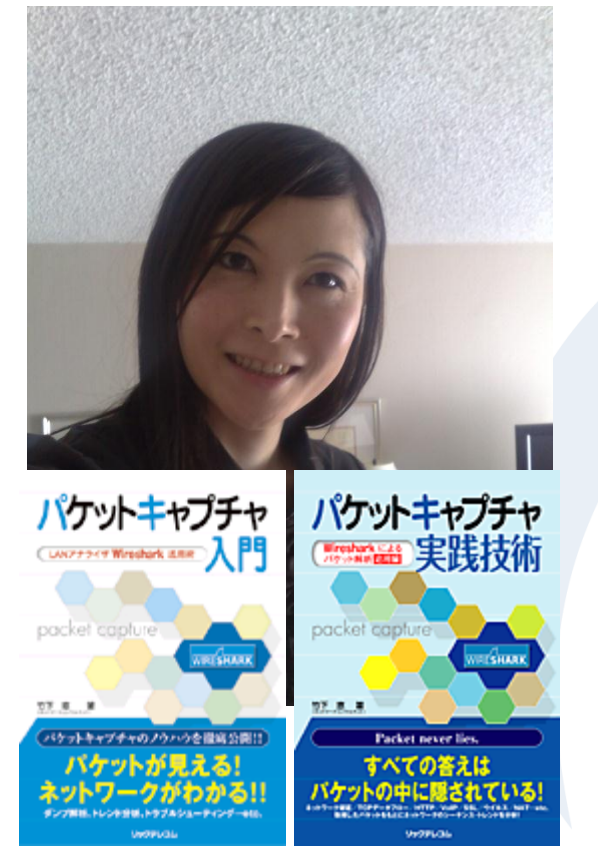

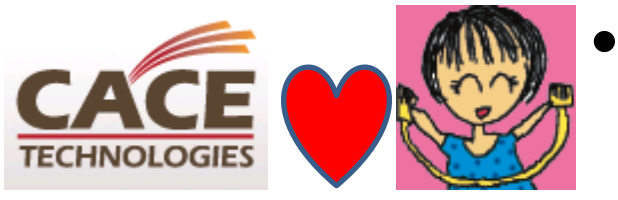

metage

- Founder, ikeriri network service co.,ltd ← Enterprize solution, nortel networks ←IS Bay Network
- 10+ books about packet capturing, analysis, inspection, and consulting
- Reseller of Riverbed Technology (former CACE technologies) and Metageek, and some in Japan
- Packet capturing Otaku (geek)
   start at junior school SharpX1(IPL)

visualize your wireless landscape from Ethereal, 1<sup>st</sup> Sharkfest ! SHARKFEST '12 | UC Berkeley | June 24–27, 2012

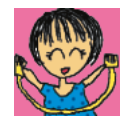

## before capturing

- Clear DNS C:¥>ipconfig /cleardns
- Stop firewalls, anti-spywares and others
- Stop service like UPnP(SSID), VPN and many

| 🔤 コマンド プロンプト                                                                                                    |                                                                                                    |                                                                                                    | <u>- 🗆 ×</u>                                                                             |
|----------------------------------------------------------------------------------------------------|----------------------------------------------------------------------------------------------------|----------------------------------------------------------------------------------------------------|------------------------------------------------------------------------------------------|
| C:¥Documents and Settings<br>TCP HP19415295289:er<br>TCP HP19415295289:m<br>TCP HP19415295289:10<br>TCP HP19415295289:33<br>TCP HP19415295289:34 | s¥takeshita>netstat<br>pmap HP1941529528<br>icrosoft-ds HP19415<br>064 HP1941529528<br>389 HP1941529528<br>444 HP1941529528                          | -a   find "LIST<br>9.ikeriri.local<br>295289.ikeriri.<br>9.ikeriri.local<br>9.ikeriri.local<br>9.ikeriri.local | EN"<br>:0 LISTENING<br>local:0 LISTENING<br>:0 LISTENING<br>:0 LISTENING<br>:0 LISTENING |
| - 🔤 בידעד אלידב                                                                                                    |                                                                                                    |                                                                                                    | - 🗆 >                                                                                    |
| C:¥Documents and Setti<br>Interface Statistics                                                                                                   | ngs¥takeshita>netsta                                                                                                    | t-e                                                                                                    |                                                                                          |
|                                                                                                    | Received                                                                                                    | Sent                                                                                                    |                                                                                          |
| Bytes<br>C:¥Unicast packets<br>Non-unicast packets<br>ActDiscards<br>Errors<br>FUnknown protocols                                                | 97344699<br>173391<br>10690<br>0<br>0<br>92                                                                                                    | 39318529<br>154683<br>919<br>0<br>0                                                                            |                                                                                          |
| 120 C:¥Documents and Settings¥takeshita>arp -a                                                                                                   |                                                                                                    |                                                                                                    |                                                                                          |
| Interface: 10.0.0.7<br>Internet Address<br>10.0.0.1<br>10.0.0.5<br>10.0.0.6<br>10.0.0.10<br>10.0.0.104<br>C:¥Documents and Setti                 | - 0x2<br>Physical Address<br>00-10-db-41-30-d0<br>00-26-18-37-3a-50<br>00-16-cb-ad-06-d8<br>00-21-5a-0c-0d-34<br>00-21-5d-db-67-36<br>ngs¥takeshita> | Type<br>dynamic<br>dynamic<br>dynamic<br>dynamic<br>dynamic                                                    |                                                                                          |

- C:¥>netstat –a | find
   "LISTEN" ; netstat –ab
- Check NIC error, discards
   C:¥>netstat –e
- for /l %i in (1,1,10) do xxx
   is also useful

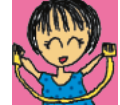

# Setting Wireshark

- Adding Wireshark program path into system variable (set Path=%Path%;C:¥Pro...)
- Check interface index number (thark –D)
- Add columns according to the field catching up
- To see latency, add fields tcp.time\_delta
- Set Time display format previous displayed packet

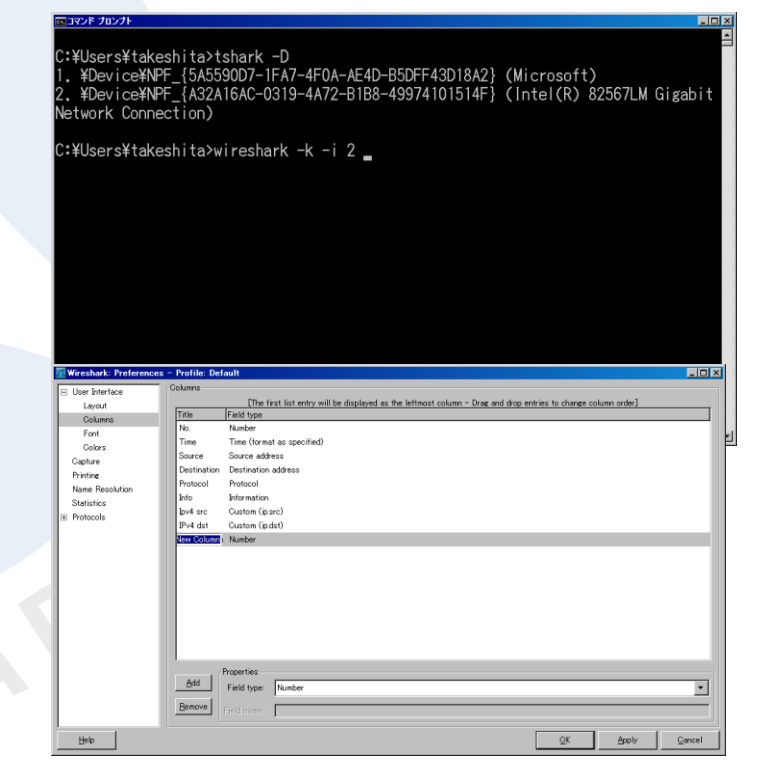

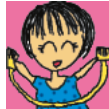

## Fragment

• Original frame

|                                                  | Ethernetll<br>(14) | IP<br>(20)                    | ICMP<br>(8)                   | Mess<br>150     | age<br>10     |
|--------------------------------------------------|--------------------|-------------------------------|-------------------------------|-----------------|---------------|
| • Fragment 1/2 in Ethernet MTU                   |                    |                               |                               |                 |               |
|                                                  | EthernetII<br>(14) | IP(20)<br>DF=0 MF=1<br>オフセット= | ICMP<br>(8)                   | Message<br>1472 |               |
| <ul> <li>Fragment 2/2 in Ethernet MTU</li> </ul> |                    |                               |                               |                 |               |
|                                                  |                    | Ethernetll<br>(14)            | IP(20)<br>DF=0 MF=0<br>オフセット= | ICMP<br>(8)     | Message<br>28 |

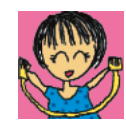

# Testing packet size

ICMP • ping host –I message size (MTU-28) -f

| EthernetII | IP   | ICMP | message        |
|------------|------|------|----------------|
| (14)       | (20) | (8)  | MTU=1500->1472 |
| TCP        |      |      |                |
| EthernetII | IP   | ТСР  | Segment size   |
| (14)       | (20) | (20) | MSS=1460       |
| UDP        |      |      | 9              |
| EthernetII | IP   | UDP  | Datagram size  |
| (14)       | (20) | (8)  | MTU=1500->1472 |

- NTT East MTU 1454Bytes (MSS 1414)
- NTT West FTTH MTU 1438Bytes (MSS 1398)
- GRE + IPsec (transport mode)1440
- GRE + IPsec (tunneling mode)1420

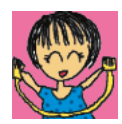

6

#### Check negotiation of TCP

See first 2 packet of 3way handshake (初期ウインドウサイズはOS等で指定)

- Window Size, SACK, MSS, Window Scaling
- Some router may rewrite this section via NAPT
- Follow TCP stream and Use coloring and Ctrl+Space

| 🚾 楽天の病品を買い物ルごに入れるまで.pcap - Wireshark                                                                                                    |                                                                                                    |
|----------------------------------------------------------------------------------------------------|----------------------------------------------------------------------------------------------------|
| Eile Edit View Go Capture Analyze Statistics Telephony Tools Help                                                                                                    |                                                                                                    |
| ≝₩₩₩₩₩ =7%≈8= <\$\$\$\$                                                                                                    |                                                                                                    |
| Fjite: Expression Clear Apply                                                                                                    | 5                                                                                                    |
| 802/11 Channel 🔍 Channel Offset: 💌   FGS Filter All Frames 💌   Decryption Moder Wreshark 💌   Wireless Bettings. Decryption Keys                                                                                                    |                                                                                                    |
| No. Time Source Destination Protocol Info                                                                                                    | <u>A</u>                                                                                                    |
| 10.000000       1/2       1/2       1/2       1/2       1/2       1/2       1/2       1/2       1/2       1/2       1/2       1/2       1/2       1/2       1/2       1/2       1/2       1/2       1/2       1/2       1/2       1/2       1/2       1/2       1/2       1/2       1/2       1/2       1/2       1/2       1/2       1/2       1/2       1/2       1/2       1/2       1/2       1/2       1/2       1/2       1/2       1/2       1/2       1/2       1/2       1/2       1/2       1/2       1/2       1/2       1/2       1/2       1/2       1/2       1/2       1/2       1/2       1/2       1/2       1/2       1/2       1/2       1/2       1/2       1/2       1/2       1/2       1/2       1/2       1/2       1/2       1/2       1/2       1/2       1/2       1/2       1/2       1/2       1/2       1/2       1/2       1/2       1/2       1/2       1/2       1/2       1/2       1/2       1/2       1/2       1/2       1/2       1/2       1/2       1/2       1/2       1/2       1/2       1/2       1/2       1/2       1/2       1/2       1/2       1/2 | <pre>G=0 Win=64240 Long 0 MCC 1460 WS=0 K] Seq=0 Ack=1 Win=5840 Len=0 MSS- q=1 Ack=1004 Win=7021 Len=0 recombled noul recombled noul recomble</pre> |
| 0000         00         14         22         1c         a2         99         00         0b         97         94         9f         1e         08         00         45         00        "           0010         00         34         ed         36         40         00         80         06         5e         01         ac         10         06         0d         ca         48         .4.           0020         33         26         0b         49         00         50         05         46         9b         06         00         00         00         80         02         3&           0030         fa         f0         18         b6         00         02         04         05         b4         01         03         03         00         01            0040         04         02          40         05         b4         01         03         03         00         10                                                                                                    | Content-Length: 78<br>Connection: Keep-Alive<br>Cache-Control: no-cache<br>Gookio: <u>pt-1af018b00fcdba1c30081f0872c101</u> 76.c.cc-tnuc.c.cc-nakutopcoipmain%30%                                                                                                    |
| File: "C¥Ubers¥fakoshita¥Documents¥packer::   Packets: 29 Displayed 29 Marked: 0                                                                                                    | Heb Filter Out This Stream                                                                                                    |

## Using iperf and tfgen (made in Japan)

- Throughput ->iperf assuming packet size
- Traffic ->tfgen influences about UDP

| <b>Eile</b> Option <u>H</u> elp      |                         | <u> </u>  |
|--------------------------------------|-------------------------|-----------|
| Utilization[kbps] :<br>Destination : | 4<br>127.0.0.1          | Start     |
| Time To Live<br>Port:                | 16<br>echo              | Stop      |
| Traffic Pattern<br>Peliitization     | Continuous and constant |           |
| Input bandwidth utilizat             | tion in kbps.           |           |
| 4                                    |                         | S         |
|                                      |                         |           |
|                                      | CUADVEEST               | 12 L UC B |

| D | estination                   | X                            |
|---|------------------------------|------------------------------|
|   | Input destination IP address | <u>O</u> K<br><u>C</u> ancel |
|   | 127.0.0.1                    |                              |
|   | Time To Live                 |                              |
|   | © Default port(echo)         | (User definable)             |
|   | OUser definable port         | 7                            |

|   | Destination                  | ×              |
|---|------------------------------|----------------|
|   | Traffic Pattern              | OK             |
|   | © Continuous and constant    |                |
|   | © Continuous and random      |                |
|   | © Brust and periodical       | <b>Thermal</b> |
|   | •Burst and random            |                |
|   |                              |                |
|   | Period to update utilization |                |
|   | 0                            |                |
| 1 |                              | 8              |

#### **Overview of troubleshoot**

- Amount, place, time is important !! ask for the person and know the issue.
- If we know the error obviously, see defference from OK and NG packet to see packet in micro range (field)
- No idea of trouble capture packet at more than 2 location to see packet in macro range (statistics)
- Expert Info say many things automatically
- Think of packet lost -> Ignore (Ctrl+I)

9

#### Expertize IO graph

- To see errors and counting the number of packet, set Y axis to packet/sec (histogram)
- To see performance and throughput, set Y axis to bit/sec (line)

| 77 Wireshark 10 Graphs: 低速な接続グラフ pcap                                                                      |                                                                  |
|----------------------------------------------------------------------------------------------------|------------------------------------------------------------------|
|                                                                                                    |                                                                  |
| F                                                                                                    |                                                                  |
|                                                                                                    | Marresnark 10 Graphs: 国際な扱続クラフカCap                               |
| 0Ds 2Ds 4Ds 6Ds 8Ds                                                                                        |                                                                  |
|                                                                                                    |                                                                  |
| Graphs X Axis                                                                                              |                                                                  |
| Graph 2 Color     Fijter:     Icp analysis.ack_lost_segment     Style:     FBar     Pixels per tick:     5 |                                                                  |
| Graph 3 Color Filter: Itcp.analysis.duplicate_ack Style: FBar                                              |                                                                  |
| Graph 4 Color Filter: tcp.analysis retransmission Style: FBar Y Axis                                       | Os 20s                                                           |
| Graph 5 Coto Filter: Itcp.analysis.out_of_order Style: FBar Scale: Auto                                    | GraphsX Axis                                                     |
|                                                                                                    | Graph 1 Color Filter: Style: Line Tick interval: 1 sec           |
| Help Copy Save Close                                                                                       | Graph 2 Color Filter: Style: Line Pixels per tick: 5             |
|                                                                                                    | Graph 3 Color Filter: Style: Line View as time of day            |
|                                                                                                    | Graph 4 Color Filter: Style: Line                                |
|                                                                                                    | Graph 5 Color Filter: Style: Line Style: Style: Line Style: Auto |
|                                                                                                    |                                                                  |
|                                                                                                    | Help Copy Save                                                   |
|                                                                                                    | 10                                                               |

## No sampling, non-sampling

 In old days we use sampling technologies like SNMP, MRTG, and many flow analysis such as Cisco NetFlow, sFlow, iFlow

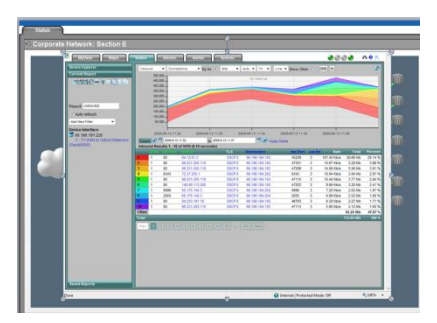

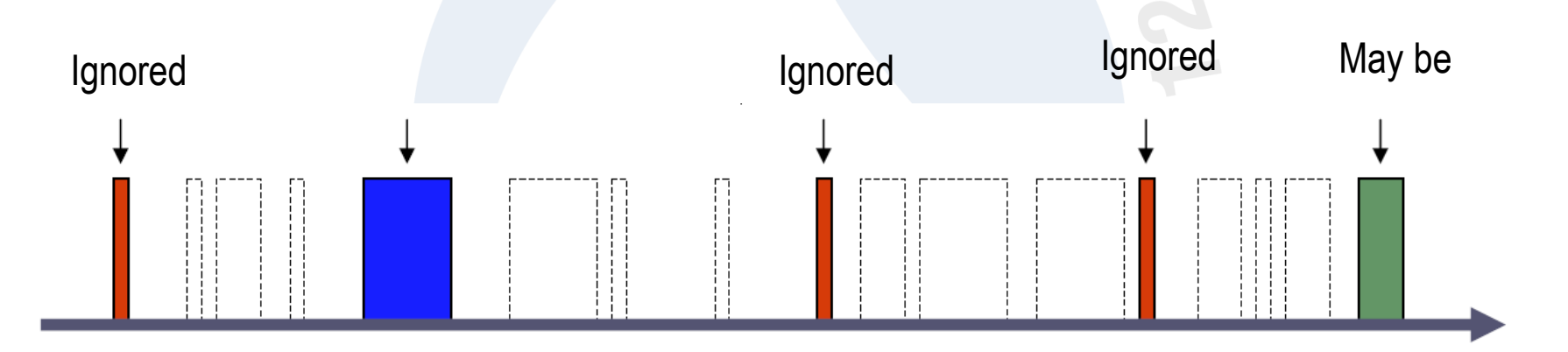

 But small packet (64 bytes – 100 bytes) may be ignored. Some small packet is important symptom of analysis (ARP / TCP SYN / HTTP GET and others)

#### Actual capture rate

- Typical Intel's GigaNIC (e1000), typical Dell PowerEdge2850 / Xeon 2.8GHz RAM 1GB (PC3200, DDR2, 400MHz)
- Threadshould is 140Mbps in Frame size = 64

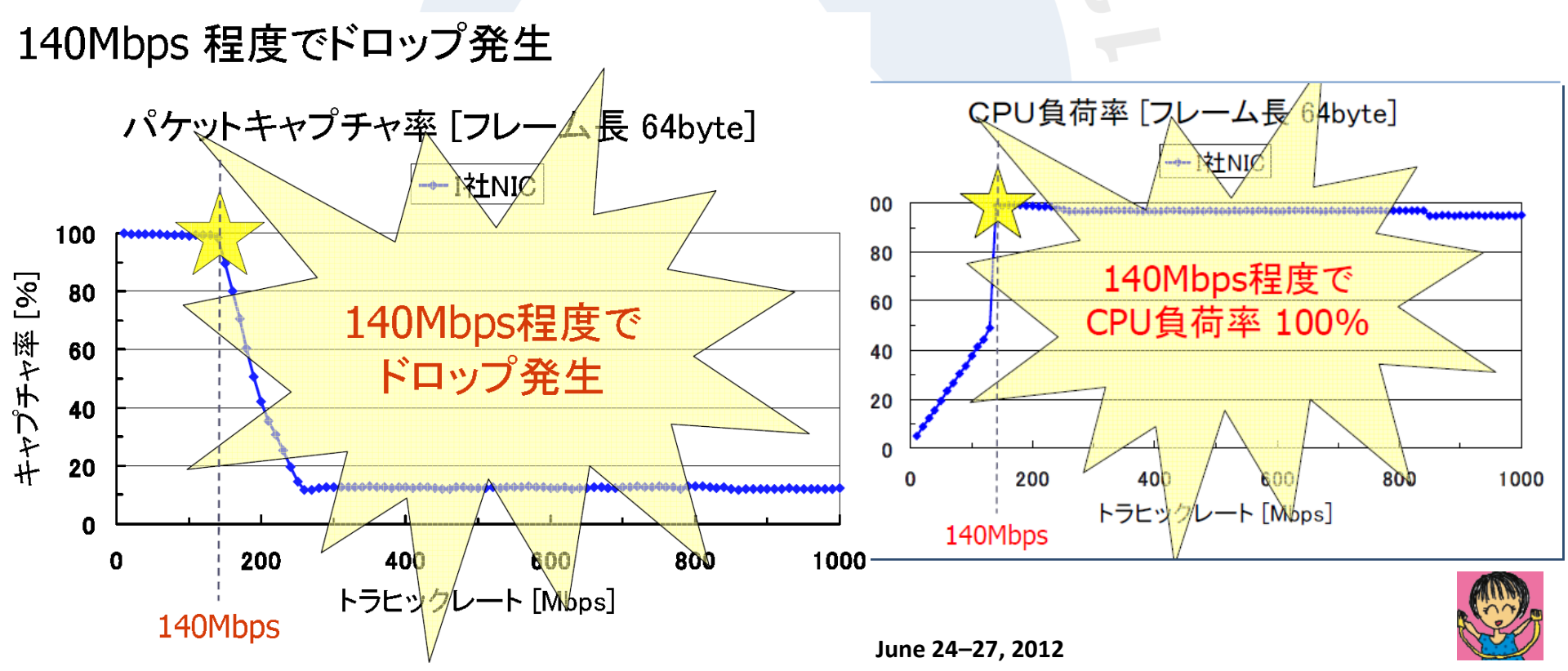

#### Another frame size

- Frame size = 200, actual rate 400Mbps
- Frame size = 1500 , may be ok, no problem.

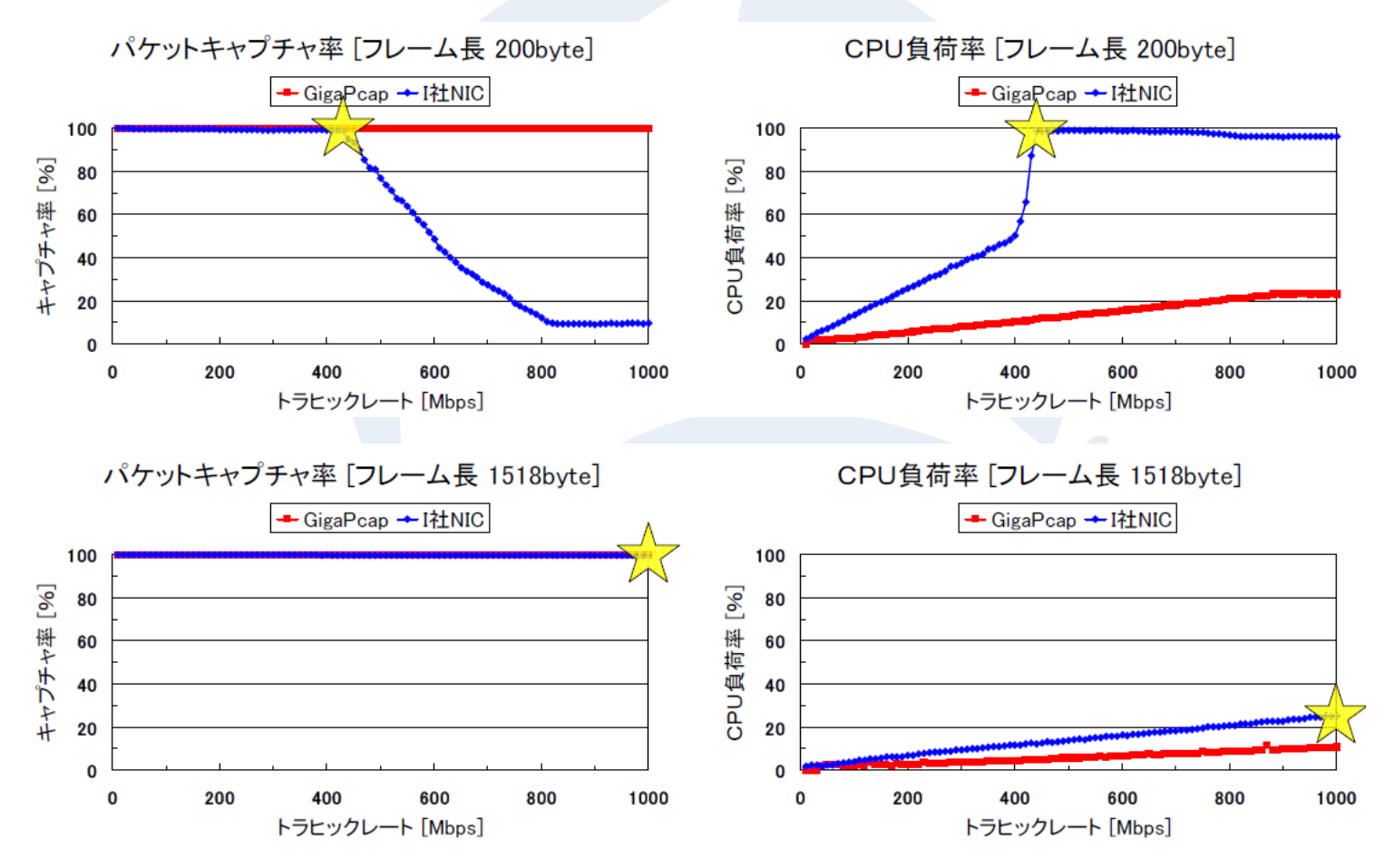

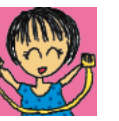

#### Ooops in non-sampling

- In case of frame size is 1500, there may be some drops ( it is not non-sampling )
- Actually, customer want to see most highest point of traffic, so if the pcap file do not contains all packet ( some ignored ) no use.
- Use TurboCaps and other capture designed NIC based on FPGA (ikeriri is a reseller !!)
- No less than 200MB is good for browse.
- Once get pcap, then make report and drop it.

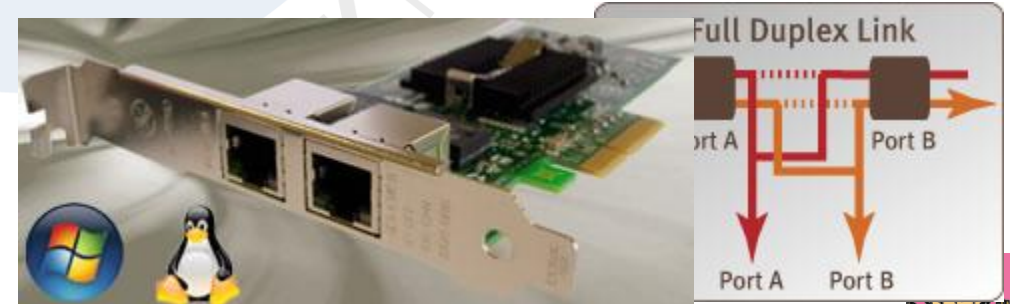

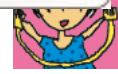

## Tradeoff between pcap size

Off course there are many packet aggrigator and data collection devices such as 19 inch rack mount one or Openflow packet tracer and we can use additional RAID harddisks ready for exabytes and more than a year

## **Time and Cost is important**

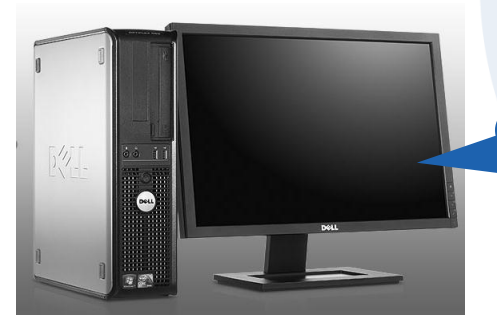

Small factor PC with SSD and TurboCap or some can do it

- 1. get pcap
- 2. Add record to RDB
- 3. Drop it
- 4. Indexing
- 5. make report

Some customer has 10 gigabytes in a hour, how about making report not weekly, daily but hourly

### For non-sampling inspection

- I experienced "MMMM packets received by the application NNNN packets accepted by the filter and dumped to disk ummm" via turboCap API
- Optimise I/O access flow using FIFO(queue) packet -> IRQ -> SVC -> driver -> OS
- Use 6 cores Xeon-L5640 and 24GB RAM ! ( power resolve things and no page files )
- Stop tcpdump and create program using pcap libraries in C/C++ basically and low level one
- Pcap -> standard output -> FIFO -> SQLite
- 3 month no problem good SHARKFEST '12 | UC Berkeley | June 24–27, 2012

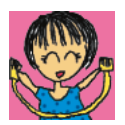

## One more

- Using Window Search !! Cool To add extention of cap and pcap, set type as clear text search, We can search pcap/cap files like Google ! off course in multibytes ( in Japanese )
- Control panel -> index option / folder option

17

| 🔉 インデックスのオプション                                                                                                    |                                                                                                    |
|----------------------------------------------------------------------------------------------------|----------------------------------------------------------------------------------------------------|
| 23,376 個のインデックスが作成されました。<br>インデックス作成の速度は他の処理により遅くなっています。                                                                                                    | フォルダーオブション       全般 表示 検索       *****10                                                                                                    |
| インデックスを作成する対象: 会まれる場所 除外                                                                                                    | <ul> <li>● 「ンテックスが作成されている場所で、ファイル名と内容を検索する①<br/>インテックスが作成されていない場所では、ファイル名だけを検索します。</li> <li>● ファイル名と内容を特に検索する(②)</li> <li>● ファイル名と内容を特に検索する(③)</li> <li>● (取分かかる場合があります)</li> </ul>                                                   |
| Internet Explorer 履歴<br>Internet Explorer 履歴 (IKERIR¥megumi)<br>Internet Explorer 履歴 (tsukumotan¥takeshita)<br>Microsoft Outlook (IKERIR¥megumi)<br>ダオフライン ファイル<br>アオン ファイル (IKERIR¥megumi)<br>ダオフライン ファイル (IKERIR¥megumi)<br>ダオフライン ファイル (IKERIR¥megumi)<br>ダオフライン ファイル (IKERIR¥megumi)<br>ダオフライン ファイル (IKERIR¥megumi)<br>ダオフライン ファイル (IKERIR¥megumi)<br>ダオフライン ファイル (IKERIR¥megumi)<br>ダオフライン ファイル (IKERIR¥megumi)<br>ダオフライン ファイル (IKERIR¥megumi)<br>ダオフライン ファイル (IKERIR¥megumi)<br>ダオフライン ファイル (IKERIR¥megumi)<br>ダオフライン ファイル (IKERIR¥megumi)<br>アイル (IKERIR¥megumi)<br>アイル (IKERIR¥megumi)<br>アイン (IKERIR¥megumi)<br>アイン (IKERIR¥megumi)<br>アイル (IKERIR¥megumi)<br>アイル (IKERIR¥megumi)<br>アイル (IKERIR¥megumi)<br>アイル (IKERIR¥megumi)<br>アイル (IKERIR¥megumi)<br>アイル (IKERIR¥megumi)<br>アイン ファイル (IKERIR¥megumi)<br>アイル (IKERIR¥megumi)<br>アイン (IKERIR¥megumi)<br>アイン ファイル (IKERIR¥megumi)<br>アイン フィル (IKERIR¥megumi)<br>アイン フィル (IKERIR¥megumi)<br>アイン フィル (IKERIR¥megumi)<br>アイン フィル (IKERIR¥megumi)<br>アイル (IKERIR¥megumi)<br>アイル (IKERIR¥megumi) | 検索方法<br>② ファイル フォルダーの検索時に検索結果にサブフォルダーを含める(S)<br>③ 部分一致の検索をする(P)<br>自然言語検索を使用する(N)<br>③ ファイル システムのファイル フォルダーの検索時にインデックスを使用しない(D)<br>(検索(に時間がかかる場合があります)<br>インデックスが作成されていない場所の検索<br>③ システム ディレクトリ含める(Y)<br>⑤ 圧縮されたファイル (ZIP、CAB)を含める(Z) |
| 変更(M)         (一) 詳細設定(D)         (※) 一時停止(P)           インデックス処理が検索結果に及ぼす影響         (※) 一時停止(P)         (※) 一時停止(P)           サニット・ベット         (※) 「         (※) 一時停止(P)                                                                                                    | 既定值に戻す(8)                                                                                                    |
| 12月1日 - 127 - 127 - 1122 開け                                                                                                    | ST '12   UC Berkeley   June 24–27, 2012                                                                                                    |

## Thank you

# ありがとうございます Arigato gozaimasu

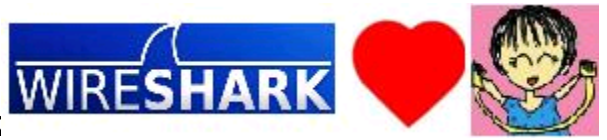